### digiGate with Alexa Guide

#### Overview

digiGate integrates with Alexa via third party service Voice Monkey. We link Voice Monkey to our Amazon account, create a device and flow (open gate/garage) on Voice Monkey's web portal and then link everything by creating a routine in the Alexa app.

#### Section 1: Link to Amazon

- 1. Head to <a href="https://voicemonkey.io/start">https://voicemonkey.io/start</a>
- 2. Follow *STEP 1 Enable the Voice Monkey Skill* by clicking the relevant black button based on your location:

## STEP 1 - Enable the Voice Monkey Skill

Enable the Voice Monkey Skill on your local Amazon site. You will be asked to link your Amazon account and accept the notifications permissions.

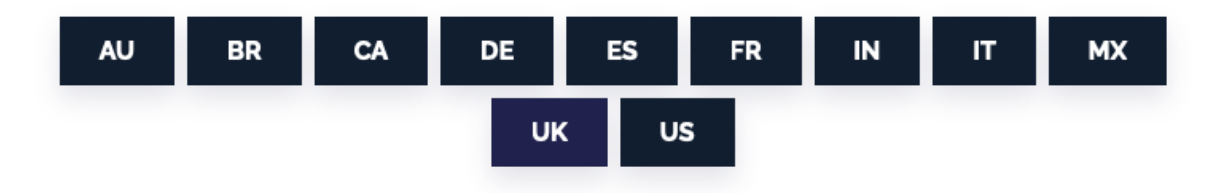

3. Click the yellow *Enable* button when the window opens on the Amazon page.

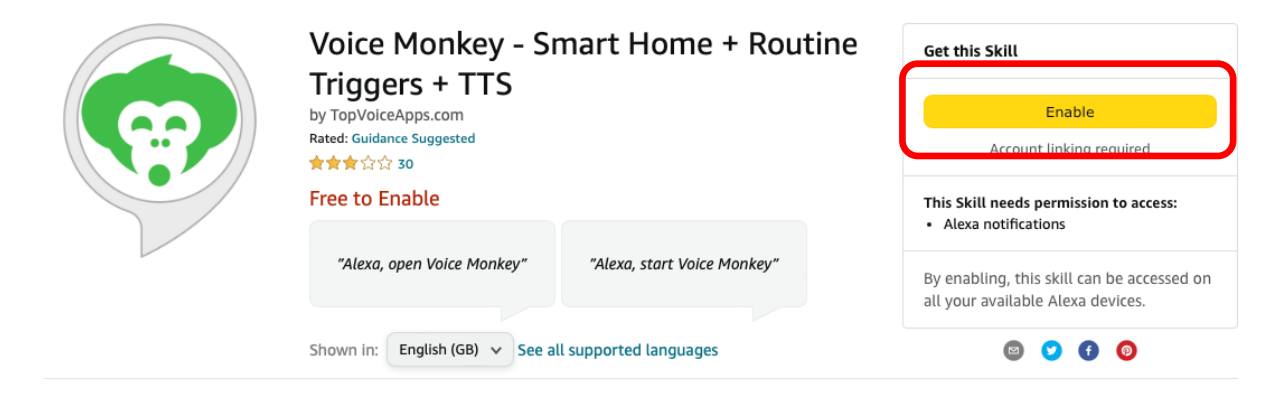

This will bring up an Amazon login window – login with your amazon account that is linked to your Alexa devices.

|                                      | amazon                                                                                            |
|--------------------------------------|---------------------------------------------------------------------------------------------------|
| Sign in                              |                                                                                                   |
| Email or mobi                        | le phone number                                                                                   |
| Password                             | Forgot Password                                                                                   |
|                                      |                                                                                                   |
|                                      | Sign in                                                                                           |
| By continuing, yo<br>Use and Privacy | Sign in<br>Du agree to Amazon's Conditions of<br>Notice .                                         |
| By continuing, yo<br>Use and Privacy | Sign in<br>ou agree to Amazon's Conditions of<br>Notice .<br>gned in. Details ~                   |
| By continuing, yo<br>Use and Privacy | Sign in<br>Du agree to Amazon's Conditions of<br>Notice .<br>gned in. Details •<br>New to Amazon? |

4. Click *Allow* when the next window appears:

| ( <del>)</del>                                                                    |                                                |  |  |
|-----------------------------------------------------------------------------------|------------------------------------------------|--|--|
| Click 'Allow' to sigr                                                             | n in to Voice Monkey.                          |  |  |
| Cancel                                                                            | Allow                                          |  |  |
| You can remove access at any time by visiting Your Account at Amazon.             |                                                |  |  |
| Cancel You can remove access at any tim Amazon Terms & Privacy Voice Monkey Priva | Allow<br>e by visiting Your Account at Amazon. |  |  |

5. If you have the Alexa app on your phone, you will receive notification that the service was successfully linked. If you do not have the app, please now download it as we require it later in this guide.

#### Section 2: Open Voice Monkey Console

1. Head back to the Voice Monkey window and click the 'Sign In To Console' button under *STEP 2 – Sign In to the Voice Monkey Console* header:

# STEP 2 - Sign In to the Voice Monkey console

Sign in to the Voice Monkey console using your Amazon Alexa account (we never see your password!).

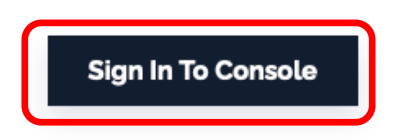

2. This brings you to the login window where you click the yellow *Login with Amazon* button:

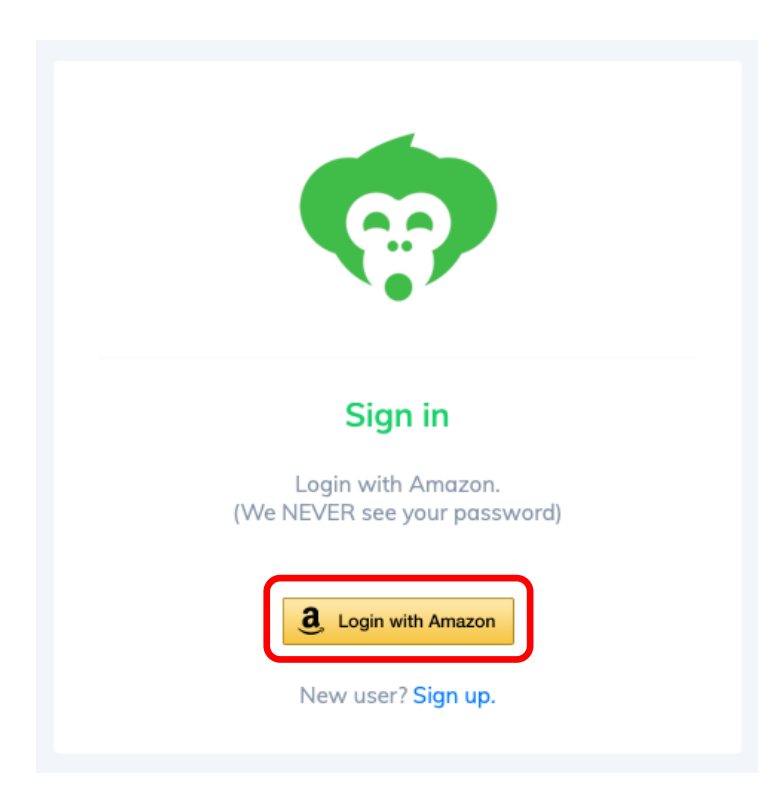

3. When the popup appears, click *Allow*:

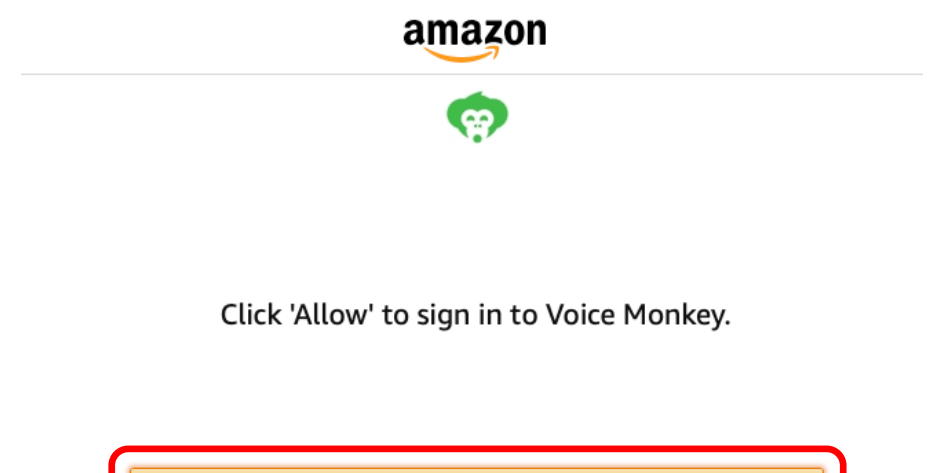

| Allow  |
|--------|
| Cancel |

4. You will then see the Voice Monkey dashboard:

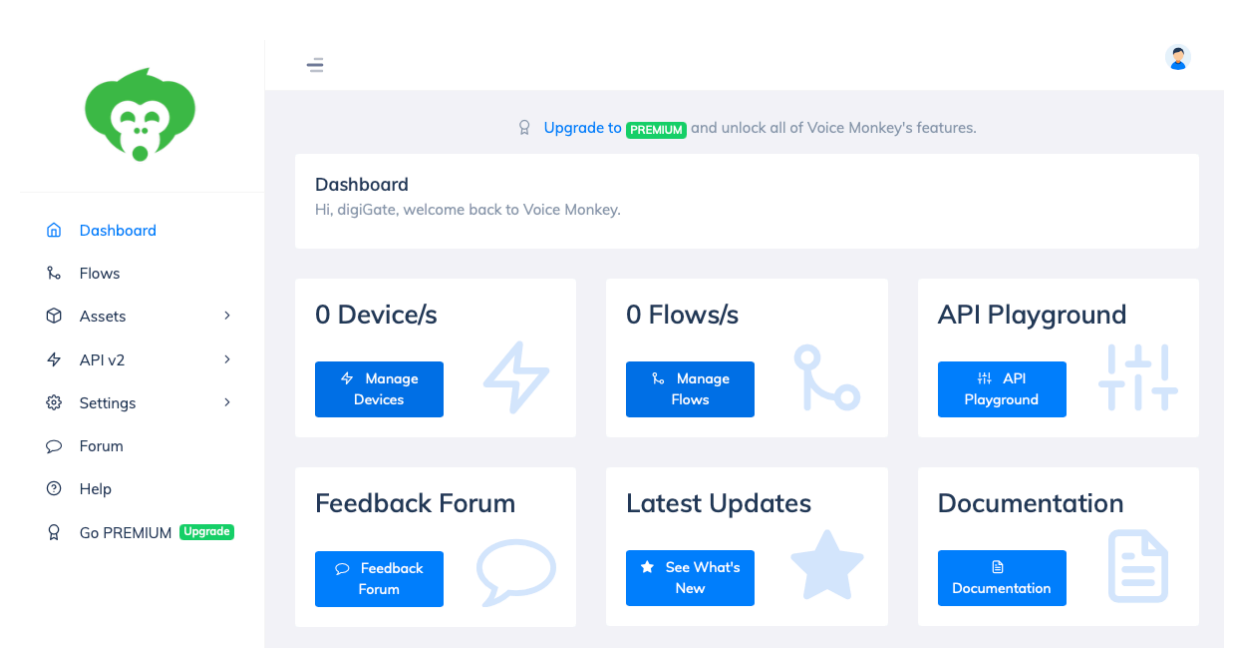

#### Step 3: Create new device

1. On the left menu, click *Assets* and then *Devices*:

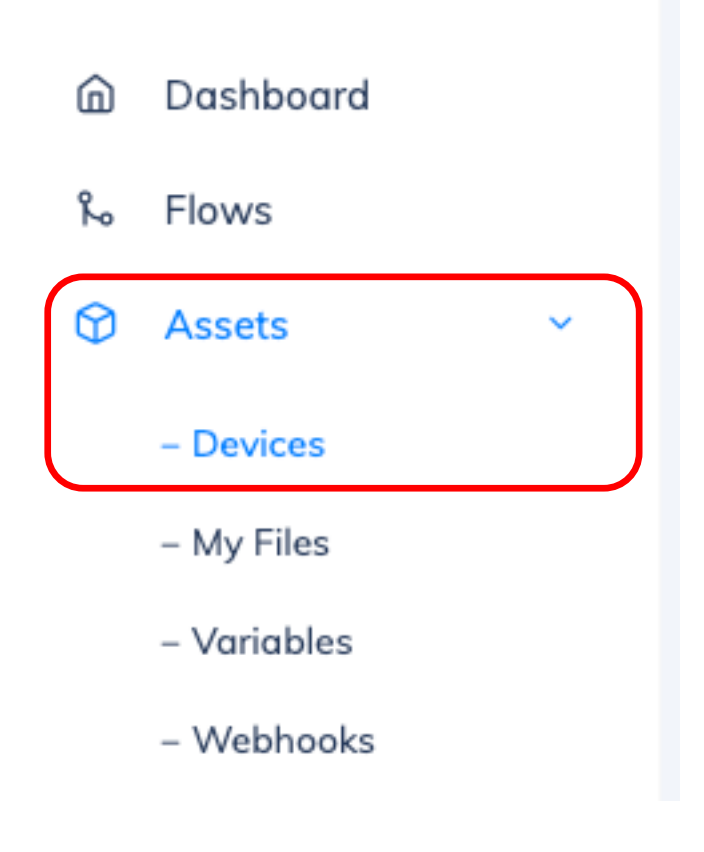

2. Click Add a trigger in the Routine Triggers section:

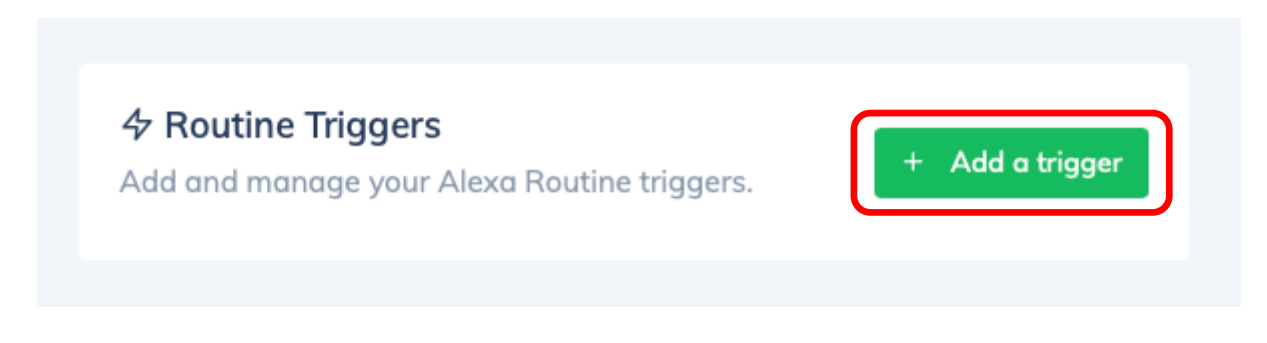

3. Give the trigger a name and click *Next*. We recommend something like 'Open Gate Routine Trigger':

| 1 2 3                                                                                                    |
|----------------------------------------------------------------------------------------------------|
| Add a Routine trigger 4⁄2                                                                                  |
| Trigger name:<br>Open Gate Routine Trigger<br>Letters, numbers and spaces only. Maximum 110<br>characters. |
| Next →                                                                                                    |

4. After the trigger is created, click the *Flows* button on the left menu:

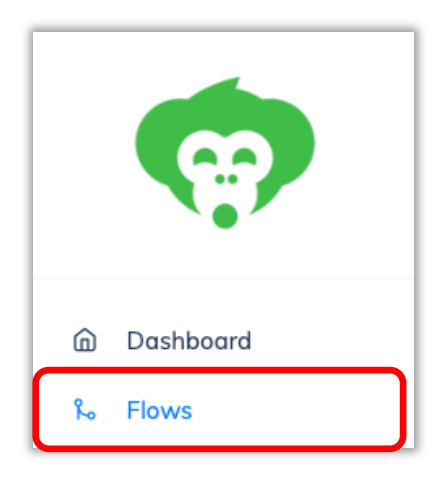

5. Click *New Flow*:

### ‰ Flows

Flows allow you to create cool automations and extend your Alexa routines using speech, sound, images, video and branching questions.

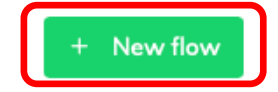

6. Give the flow a name, we recommend something like *Open Gate Flow*. Then click *Add flow*:

| Add a new Flow                                 | ×                |
|------------------------------------------------|------------------|
| Name (for your information):<br>Open Gate Flow |                  |
|                                                | Close + Add flow |

7. Scroll down until you find *Routine Trigger* and select *Add Action*:

| <b>A Routine Trigger</b><br>Trigger an Alexa routine using your Trigger devices. |              |
|----------------------------------------------------------------------------------|--------------|
|                                                                                  | + Add Action |

8. Select the trigger we created before and click *Add Action*:

| Routine Trigger                                                      | ×                  |
|----------------------------------------------------------------------|--------------------|
| Select a Trigger<br>✓ Select a Trigger:<br>Open Gate Routine Trigger |                    |
|                                                                      | Close ✓ Add Action |

9. You will then see the flow at the top which looks like the following:

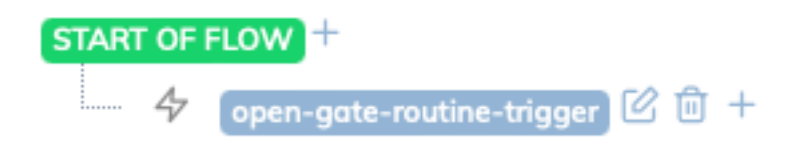

10. Click the small '+' symbol to the right which will bring up a window of options:

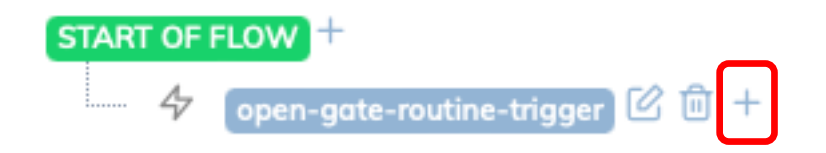

11. Scroll until you find *Web request* in the list and click *Add action*:

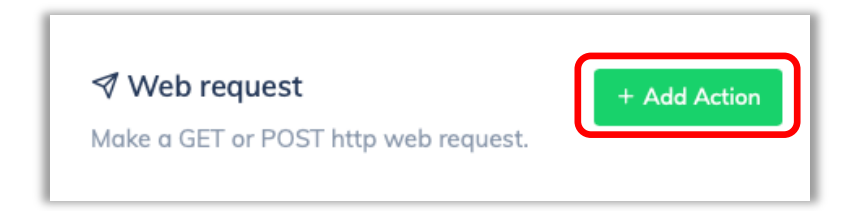

#### The following window appears:

| Web Request                               |       |            |
|-------------------------------------------|-------|------------|
| URL                                       |       |            |
|                                           |       |            |
| Method                                    |       |            |
| GET                                       |       | \$         |
| Headers (optional)                        |       |            |
|                                           |       |            |
| One header per line e.g. headerkey: value |       |            |
| Assign response to variable?              |       |            |
|                                           | Close | Add Action |
|                                           |       |            |

12. Open a new browser window and head to your digiGate web portal. To access your web portal, you enter the connect code into the address bar. The connect code is the one ending in digiGate.me and is written on your digiGate card and also printed on the digiGate device itself. If you have not logged in before, you will need to register a web account by clicking the *Register* button, otherwise please login. Please note the digiGate mobile app accounts are separate from the web accounts.

| Γ | dG                                               |
|---|--------------------------------------------------|
|   | Web Portal                                       |
|   | Version 3.25                                     |
|   | Mobile app and web portal accounts are separate. |
|   | Username                                         |
|   | Password                                         |
|   | Log in                                           |
|   | Register Forgotten password                      |
|   |                                                  |

13. Once logged in, head to the *Settings* page and click the *IFTTT* button:

| 🚳 Main controls    |                          |                                              |              |                  |
|--------------------|--------------------------|----------------------------------------------|--------------|------------------|
| Ø Weekday timings  |                          | OFF                                          | ور           | 2                |
| ⊞ Calendar timings | Change password          | Holiday Mode                                 | Dongle       | Restart digiGate |
| 🛆 Users            |                          |                                              |              |                  |
| <b>⊮</b> Settings  | <b>A</b>                 |                                              | <b>B</b> i   |                  |
|                    | Shutdown digiGate        | Update available!                            | digiGate log | API Token        |
|                    | IFTTT<br>Alexa, GPS etc. | ON App, GSM & IFTTT<br>can override schedule |              |                  |

14. Click *Copy* under the *Your URL* header:

| IFTTT Integration                   | × |
|-------------------------------------|---|
| User guide can be found <u>here</u> |   |
| Your URL:                           |   |
| https://example.digigate.me/API     |   |
| Сору                                |   |

15. While leaving this page open, head back to the Voice Monkey web page and paste this into the **URL** box:

| Ī | Web Request                     | ×  |
|---|---------------------------------|----|
|   | URL                             | nł |
| 0 | https://example.digigate.me/API |    |
| ſ |                                 |    |

16. Change the *Method* dropdown to 'POST' and Content Type dropdown to JSON:

| Method                                    |    |
|-------------------------------------------|----|
| POST                                      | \$ |
| Headers (optional)                        |    |
|                                           |    |
| One header per line e.g. headerkey: value | 1  |
| Content Type                              |    |
| JSON                                      | \$ |

17. Head back to the digiGate web portal and choose what you want to happen by selecting the dropdown. If controlling a gate and opening as normal, change the **Duration** to 1 (open for 1 second means open as normal). If you want the gate to open for longer when you use this Alexa command, enter in seconds the duration you want (i.e. 60 seconds). When ready, click **Generate code**:

| IFTTT Integration                   | ĸ |    |
|-------------------------------------|---|----|
| User guide can be found <u>here</u> |   |    |
| Your URL:                           |   | D  |
| https://example.digigate.me/API     |   |    |
| Сору                                |   |    |
| Create Webhook body:<br>Action:     |   |    |
| Open 👻                              | į | gi |
| Duration (in seconds):              |   |    |
| 60                                  | ł |    |
| Generate code                       | ) |    |

18. Head back to the Voice Monkey console and paste this into the *Body* field:

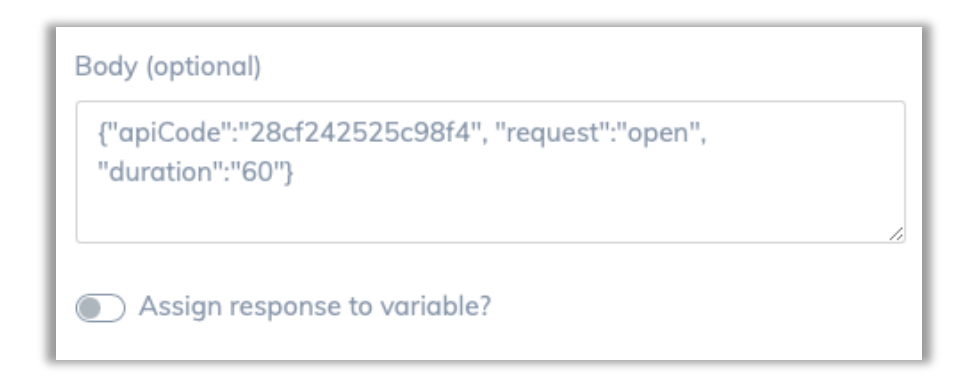

19. When finished, click the green Add Action button.

20. Your flow will then look like this:

| START |                                      |
|-------|--------------------------------------|
|       | 67 open-gate-routine-trigger         |
|       | V Web request to example.digigate.me |
|       |                                      |

21. On the right hand side, you will see a list of *Trigger your Flow* options. Click the *View instructions* option under *Trigger using your voice*:

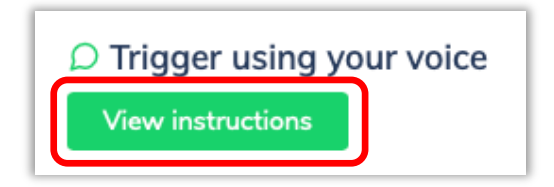

22. This will bring up a window with instructions on how to get Alexa to trigger this Flow. Leave this window open and now open the Alexa app on your phone.

#### Step 4 (final step): Generate routine in Alexa App

1. Open the Alexa app on your phone.

2. Tap on *More* at the bottom first, and then *Routines*:

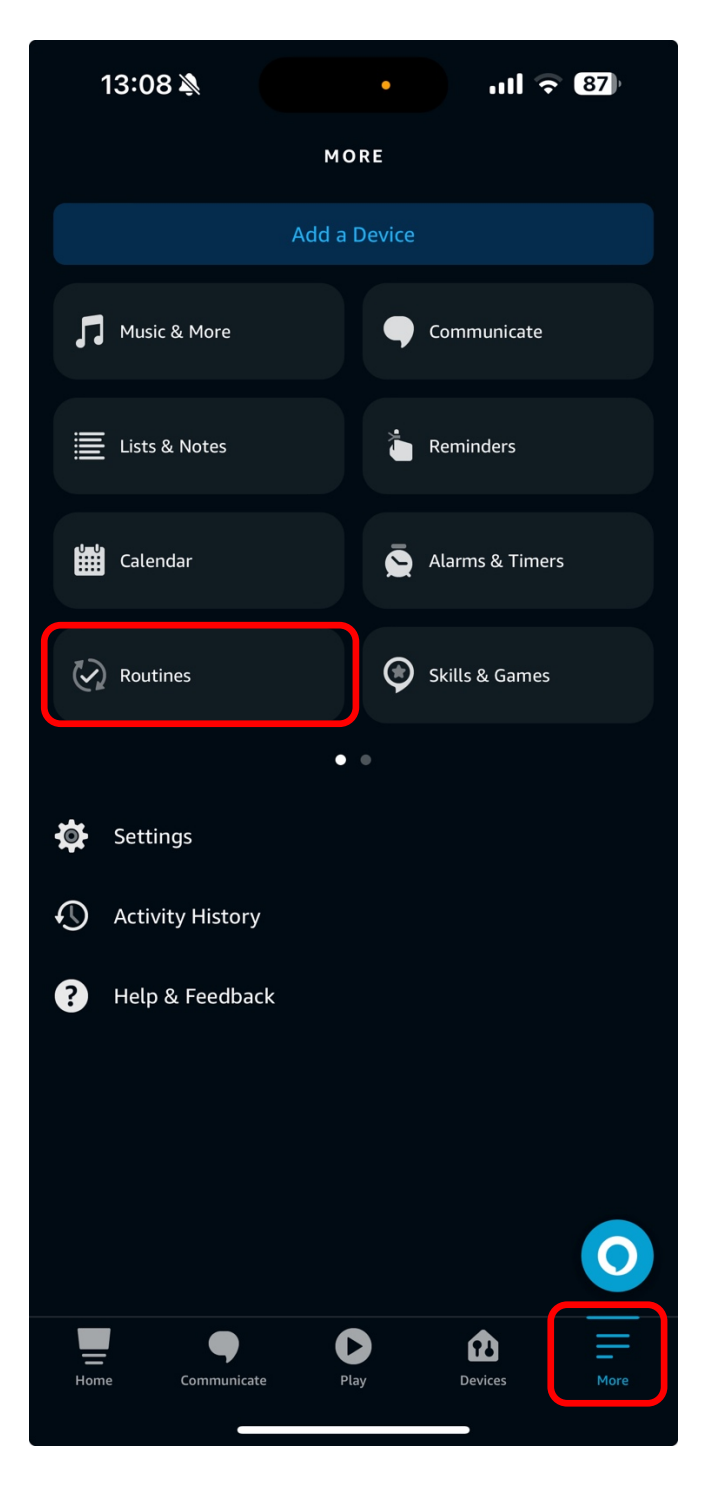

3. Click the + symbol to create a new routine:

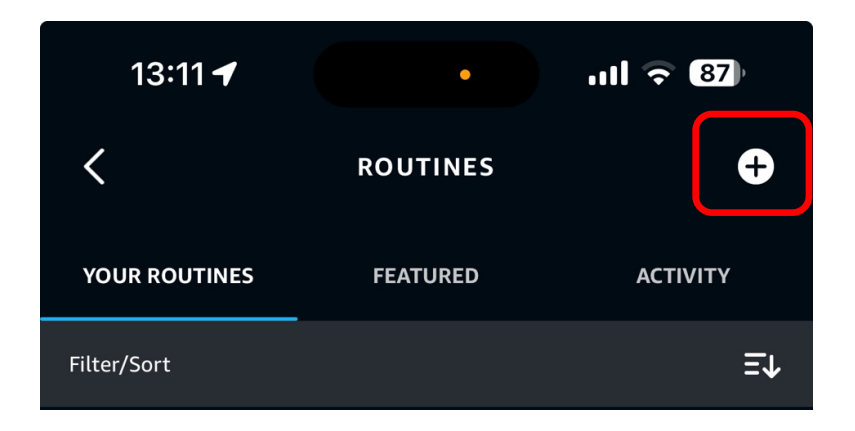

4. The following window appears. Tap on *Add an event* in the *When* section:

| 13:12 🕇       | ·           | ul ? 87) |
|---------------|-------------|----------|
| Cancel        | NEW ROUTINE |          |
| New Routine   |             | Rename   |
| WHEN          |             |          |
| Add an event  |             | ÷        |
| ALEXA WILL    |             |          |
| Add an action |             | <b>e</b> |
|               |             |          |

5. Tap *Voice* on the next screen:

| <      | WHEN THIS HAPPENS |
|--------|-------------------|
| Select | An Event          |
| 9      | Voice             |
| Ż      | Schedule          |
| ((i·   | Smart Home        |

 Enter the phrase you want to say to Alexa to trigger this routine. This is the command you will speak each time you want Alexa to control digiGate. Something like *Open gate* is what we recommend. Tap *Next* in the top right corner after:

| <                              | WHEN                              | YOU SAY                        | Next |
|--------------------------------|-----------------------------------|--------------------------------|------|
| Some Routine<br>how Alexa reco | s actions can prov<br>ognises you | vide personalised results. Mar | iage |
|                                |                                   |                                |      |
|                                |                                   |                                |      |
| Alexa,                         |                                   |                                |      |
| open gate                      |                                   |                                | ×    |
| Text remaining:                | 91                                |                                |      |

7. Tap Add an action next:

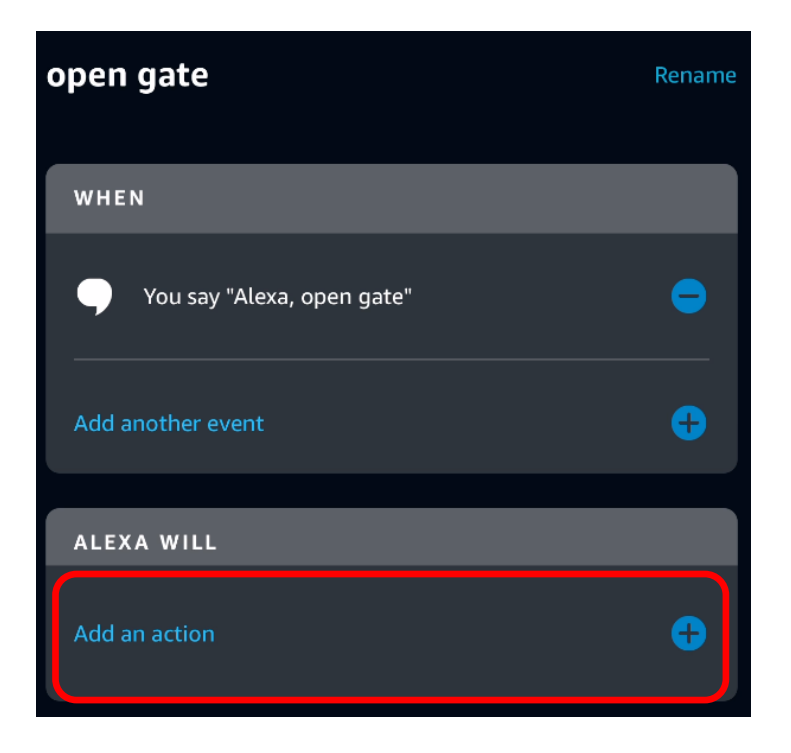

8. Tap Alexa says:

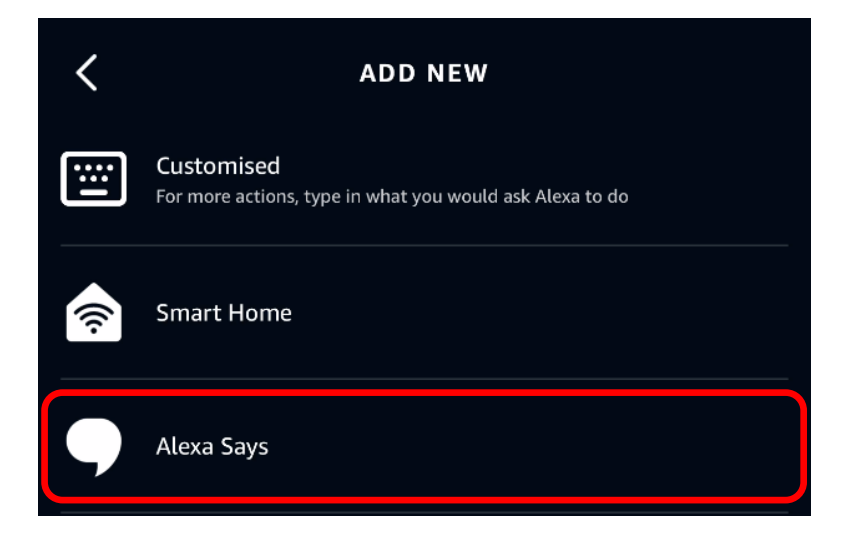

9. Tap *Customised:* 

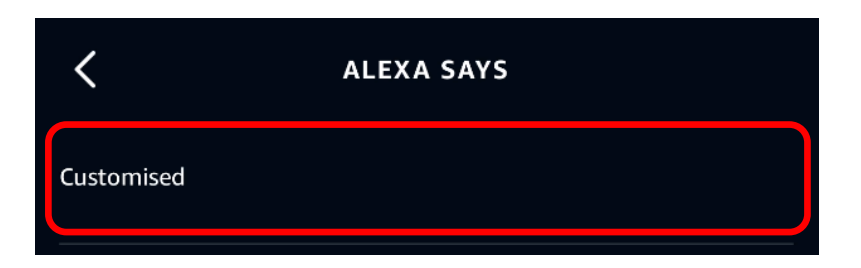

10. Enter a phrase you want Alexa to say back to you once the command is completed. We recommend something like *Gate opening*:

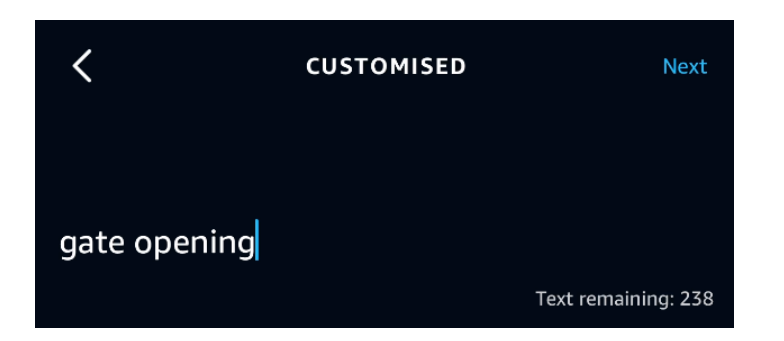

- 11. Tap *Next* in the top right corner and then *Next* again on the confirmation page.
- 12. On the main page again, tap *Add another action*:

| Cancel             | NEW ROUTINE   |        |
|--------------------|---------------|--------|
| open gate          |               | Rename |
| WHEN               |               |        |
| You say "Alex      | a, open gate" | ⊖      |
| Add another event  |               | Ð      |
| ALEXA WILL         |               |        |
| = 🌖 Say "gate      | e opening"    | ⊖      |
| Add another action |               | ÷      |

#### 13. Tap *Customised* next:

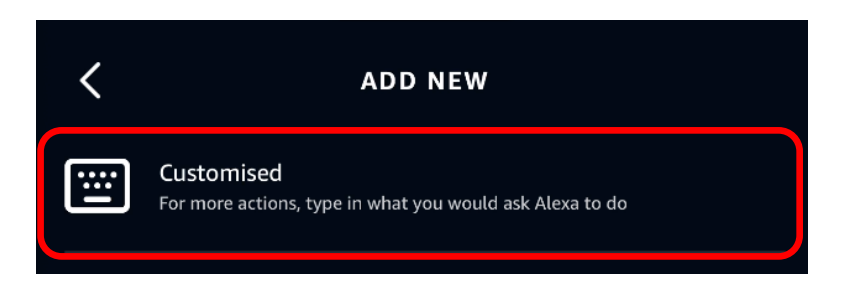

14. On your web browser, head back to the Voice Monkey window we left open before and enter the text displayed at the top into the Alexa app:

| Voice Instru                                    | ctions              |             |          | × |  |
|-------------------------------------------------|---------------------|-------------|----------|---|--|
| You can trigge                                  |                     |             |          |   |  |
|                                                 |                     | Г           |          |   |  |
| <                                               | CUSTOMISED          |             | Next     |   |  |
| ask voice monkey to start flow 1000             |                     |             |          |   |  |
|                                                 |                     | Text remain | ning: 65 |   |  |
| EXAMPLES                                        |                     |             |          |   |  |
| "What time is sunset                            | today?"             |             |          |   |  |
| "Tell me the fact of t<br>"Set a timer for 10 m | he day"<br>iinutes" |             |          |   |  |

15. Tap *Next* in the top right corner and you will now have a page that looks like the following:

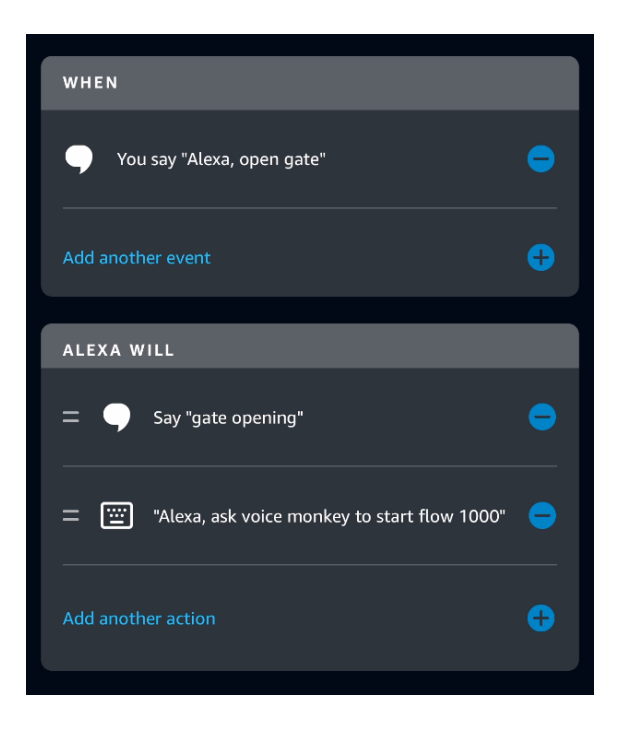

16. Tap *Save* and your Alexa routine is now fully setup and ready for you to start using!

End of instructions